#### 1. Go To: <u>www.strava.com</u>

2. Click one of the sign up options listed below:

| f             | Sign up with Facebook                                                      |
|---------------|----------------------------------------------------------------------------|
| G             | Sign up with Google                                                        |
| Ś             | Sign in with Apple                                                         |
|               | or                                                                         |
| $\square$     | Use my email                                                               |
| By signing up | for Strava, you agree to the Terms of Service. View<br>our Privacy Policy. |

Already a Member? Log In

### 3. Complete your profile:

#### Create your profile

for Orphan Disease Research

This will give you a place to store workouts and help your friends find you.

| First Name                                         | Last Name    |    |
|----------------------------------------------------|--------------|----|
| Birthday ③<br>MM $\checkmark$ DD $\checkmark$ YYYY | Gender ⑦     |    |
| 4. Click continue                                  | Continue     |    |
| _                                                  |              |    |
| The Million Dollar Bike Ride                       | ndbRide4rare | ne |

 $\sim$ 

disease center

### 5. Get Familiar with your Dashboard

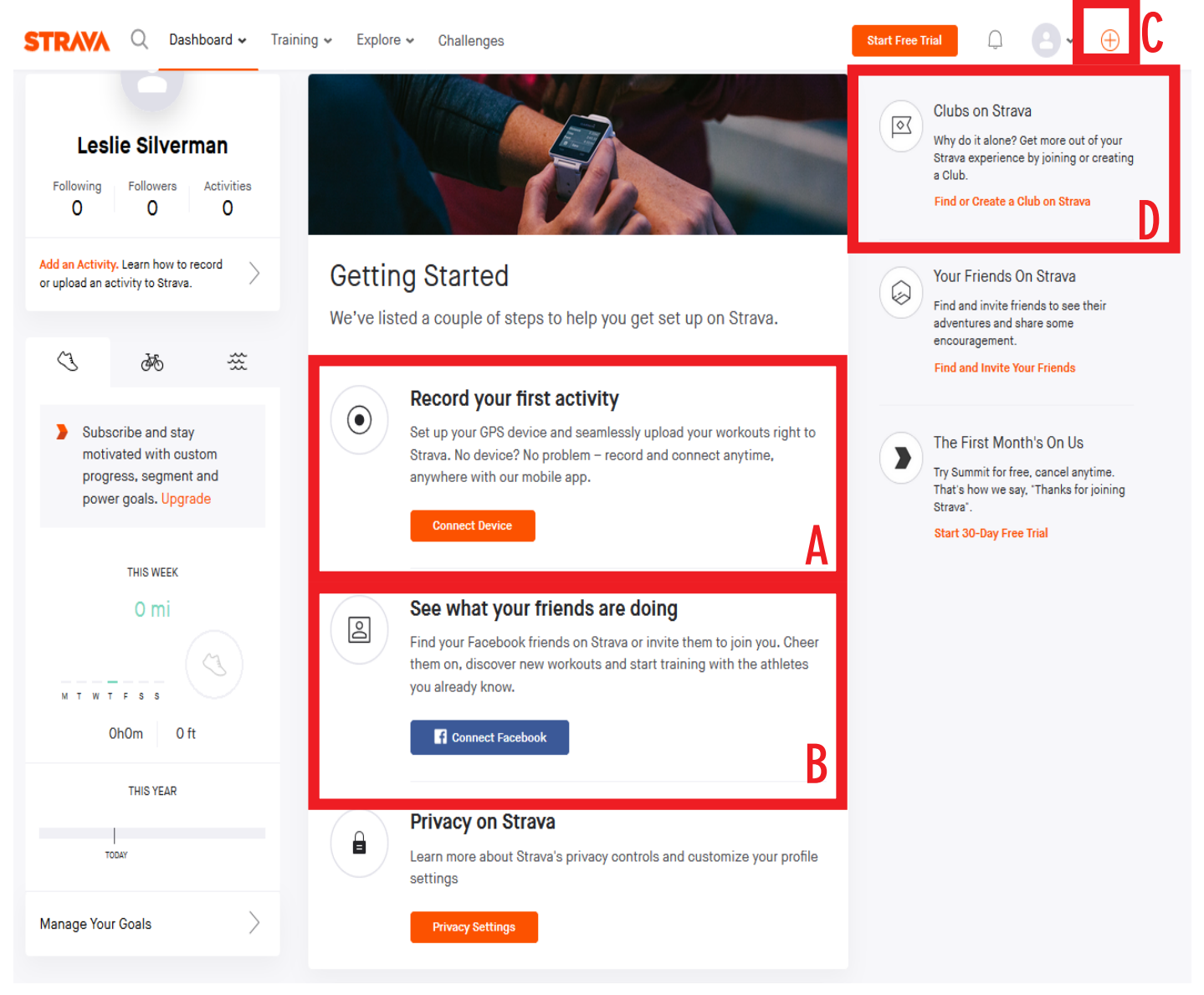

A. Connect a device to your account to track your activity, fitbit, apple watch, garmin, etc.

- B. Connect with your Facebook to easily share your activites to friends
- C. Add activity by entering it manually or uploading it from a device
- D. Join clubs on Strava

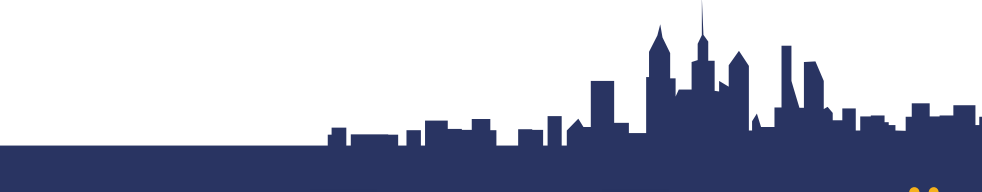

@mdbRide4rare

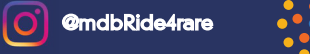

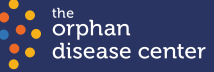

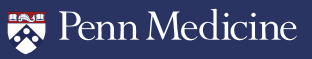

### 6. Join the Million Dollar Bike Ride Club

a. Click "find or create a club on Strava" or "view all clubs" b. Enter "Million Dollar Bike Ride", and click "all" in both are as before clicking "search"

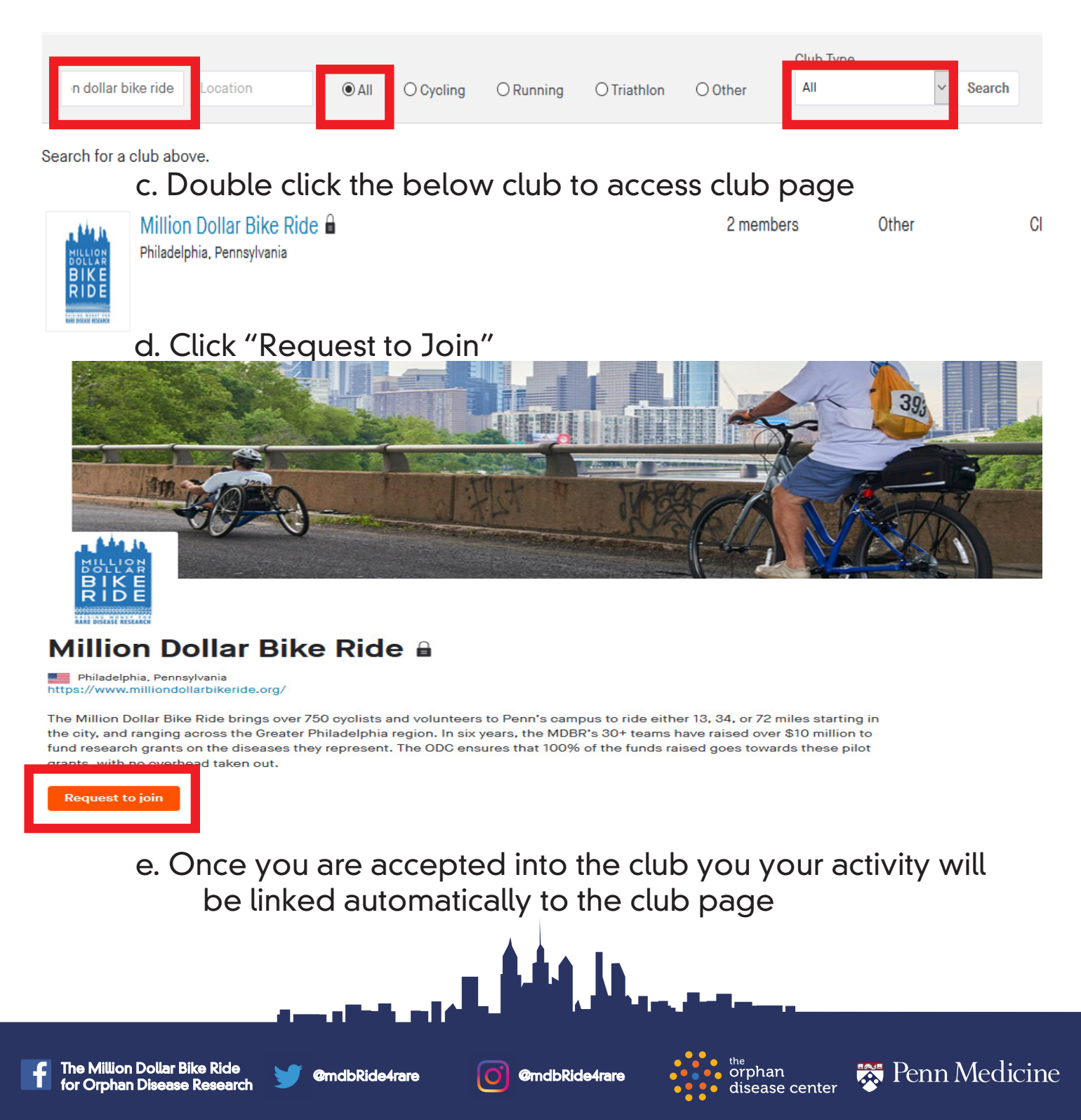

## 7. Add activity by either uploading from your device or by entering it manually

| ase verify your email | address (Istanton42@gmail.com). Chec | k your inbox to complete verification. |           | Click here to resend em |
|-----------------------|--------------------------------------|----------------------------------------|-----------|-------------------------|
| Device                | Manual Entry                         |                                        |           |                         |
| File                  | Distance                             | Duration                               | Elevation |                         |
| riie                  | 🔹 miles 👻                            | 1 hr 0 min 0 s                         | 🛉 feet 🔻  |                         |
| Manual                |                                      |                                        |           |                         |
| Mobile                | Sport                                | Date & Time                            |           |                         |
| R                     | Bue                                  | 04/20/2020 1:50 PM                     |           |                         |

- A. Click the "+" to input an activity
- B. Choose one of the options to the left to input your activity

Once you input your activity into Strava it will appear on your dashboard and also on the club page. You are now on your way to logging miles for the MDBR 2020!

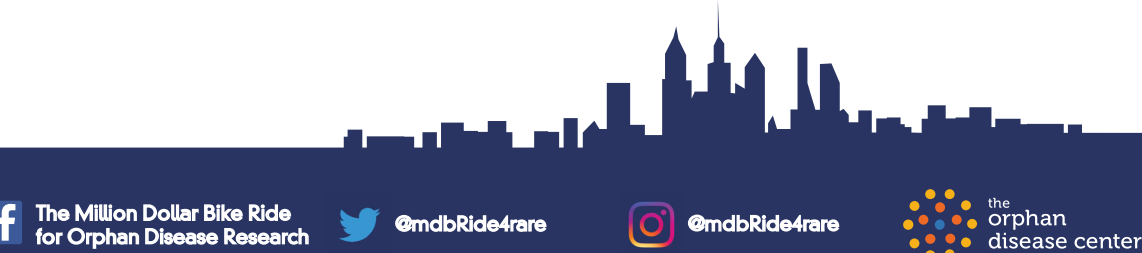

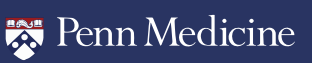